# Zoom インストール・サインイン手順書

| 作成日: | 2020/6/1 |
|------|----------|
| 作成者: | y-tanaka |

- 1. Zoomインストール
- 2. Zoomアカウント作成
- 3. Zoomアプリサインイン
- 4. 会議参加方法

# 1. Zoomインストール

ダウンロードサイトに接続し、Zoomアプリをインストールする。

Zoom日本語サイト:

https://zoom.us/jp-jp/meetings.html

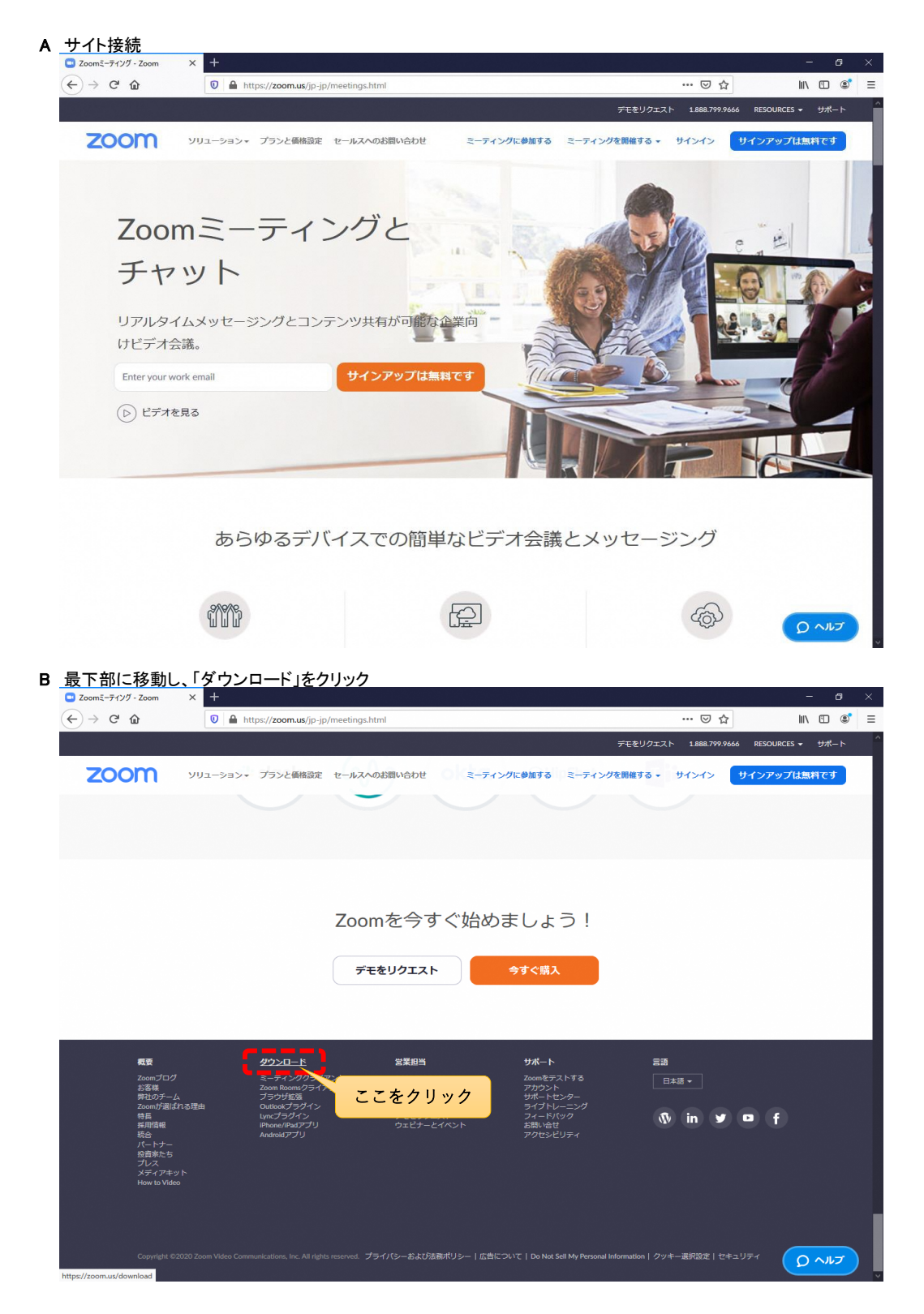

| ダウンロードセンター             | Zoom | × +       |                             |                                        |                                             |                               |                      | -          | 8  |
|------------------------|------|-----------|-----------------------------|----------------------------------------|---------------------------------------------|-------------------------------|----------------------|------------|----|
| ( <del>←</del> ) → ⊂ ( | ۵    | 🗊 🔒 http  | os:// <b>zoom.us</b> /downl | load                                   |                                             |                               | ⊠ ☆                  | \ ⊡        | ۲  |
|                        |      |           |                             |                                        |                                             | デモをリ                          | Jクエスト 1.888.799.9666 | リソース 👻 サポー | -1 |
| ZOC                    | om   | ソリューション 🔹 | プランと価格                      | 営業担当へのお問い合わせ                           | ミーティングに参加する                                 | ミーティングを開催する 🔻                 | サインイン サイ             | ンアップは無料です  |    |
|                        |      |           | ダウン                         | ロードセン                                  | ッター                                         | IT管理者用を                       | ダウンロード 🗸             |            |    |
|                        |      |           | ミーテ<br>最初にZoom<br>が自動的にろ    | イング用Zoo<br>ミーティングを開始また<br>ダウンロードされます。  | mクライアント<br>は参加されるときに、ウェ:<br>ここから手動でダウンロード   | ブブラウザのクライアント<br>することもできます。    |                      |            |    |
|                        |      |           | ダウン                         | <b>۲۵ ۲</b> ۲ ۲۶ ۲۵ ۲۵ ۲۵ ۲۵ ۲۵ ۲۵ ۲۵- | <sup>ジョン5.0.4</sup> (25694.0524)<br>ここをクリック | ,                             |                      |            |    |
|                        |      |           | Micros                      | oft Outlook用                           | Zoomプラグイ                                    | ン                             |                      |            |    |
|                        |      |           | Outlook用Zc<br>が表示され、<br>す。  | oomブラグインをインス<br>1回のクリックでミーテ            | トールするとMicrosoft Outle<br>-ィングの開始や日程の設定:     | ookツールバー上にボタン<br>を実行できるようになりま |                      |            |    |
|                        |      |           | ダウン                         |                                        | ジョン5.0.25583.0521                           |                               |                      |            |    |
|                        |      |           | ウェブ上でC                      | DutlookアドオンとしてZ                        | oomを追加                                      |                               |                      |            |    |
|                        |      |           |                             |                                        |                                             |                               |                      |            |    |

D ブラウザ上に、ダウンロードしたファイル「ZoomInstaller.exe」が表示されるので、クリック(もしくはダブルクリック) ※ご使用のブラウザによって、表示方法が異なります

※ダウンロードしたファイルを見失った場合は、エクスプローラーから以下のフォルダの中を見てください ダウンロードしたファイルがあるので、それをダブルクリックする

| 🦊   🛃 📙 🚽   ダウンロード                                                                                                    |                                   |                  |           | -             |                                       | ×   |
|----------------------------------------------------------------------------------------------------|-----------------------------------|------------------|-----------|---------------|---------------------------------------|-----|
| ファイル ホーム 共有                                                                                                    | 表示                                |                  |           |               |                                       | ~ 🕐 |
| ← → ~ ↑ 🕇 > PC                                                                                                    | » ダウンロード                          | 5 v              | <i>.</i>  | ]ードの検索        |                                       |     |
| <ul> <li>★ クイック アクセス</li> <li>■ デスクトップ</li> <li>※ ドキュメント</li> <li>※ ダウンロード</li> <li>※ ダウンロード</li> <li>※ ジクチャ</li> <li>※ ビクチャ</li> <li>※ ビデオ</li> <li>● ミュージック</li> <li>ConeDrive</li> <li>■ PC</li> </ul> | 名前<br>✓ 今日 (1)<br>■ ZoomInstaller | 更新日開<br>2020/06/ | (01 8:45  | <sup>建類</sup> | -ション                                  |     |
| 🥣 ネットワーク<br>1 個の項目   状況: 🎎 共有                                                                                                    | ¢                                 |                  |           |               | · · · · · · · · · · · · · · · · · · · | >   |
| E インストールファイルを起動で<br>インストールが終わるのを待<br>Zoom Installer                                                                                                    | きると、インストール;<br>つ<br>Installing    | が始まり、以下の         | 画面が表示<br> | :される<br><     |                                       |     |

3%

| F | サインイン画面が表示されたら、イ   | ンストール完了                   |   |   |
|---|--------------------|---------------------------|---|---|
|   | 🛄 Zoom クラウド ミーティング |                           | - | × |
|   |                    |                           |   |   |
|   |                    |                           |   |   |
|   |                    | ZOOM                      |   |   |
|   |                    |                           |   |   |
|   |                    |                           |   |   |
|   |                    |                           |   |   |
|   |                    |                           |   |   |
|   |                    | ミーティングに参加                 |   |   |
|   |                    |                           |   |   |
|   |                    | サインイン                     |   |   |
|   |                    |                           |   |   |
|   |                    |                           |   |   |
|   |                    |                           |   |   |
|   |                    |                           |   |   |
|   |                    |                           |   |   |
|   |                    | パージョン: 5.0.4 (25694.0524) |   |   |
|   |                    |                           |   |   |

のちほど、サインインを行うので、画面はこのまま表示しておいてかまいません。

インストールは以上 続いて、アカウント作成をする

# 2. Zoomアカウント作成

### サイトに接続し、Zoomアカウントを作成する。

Zoom日本語サイト:

```
<u>https://zoom.us/ip-ip/meetings.html</u> ※アプリインストールを行ったサイトと同じです
```

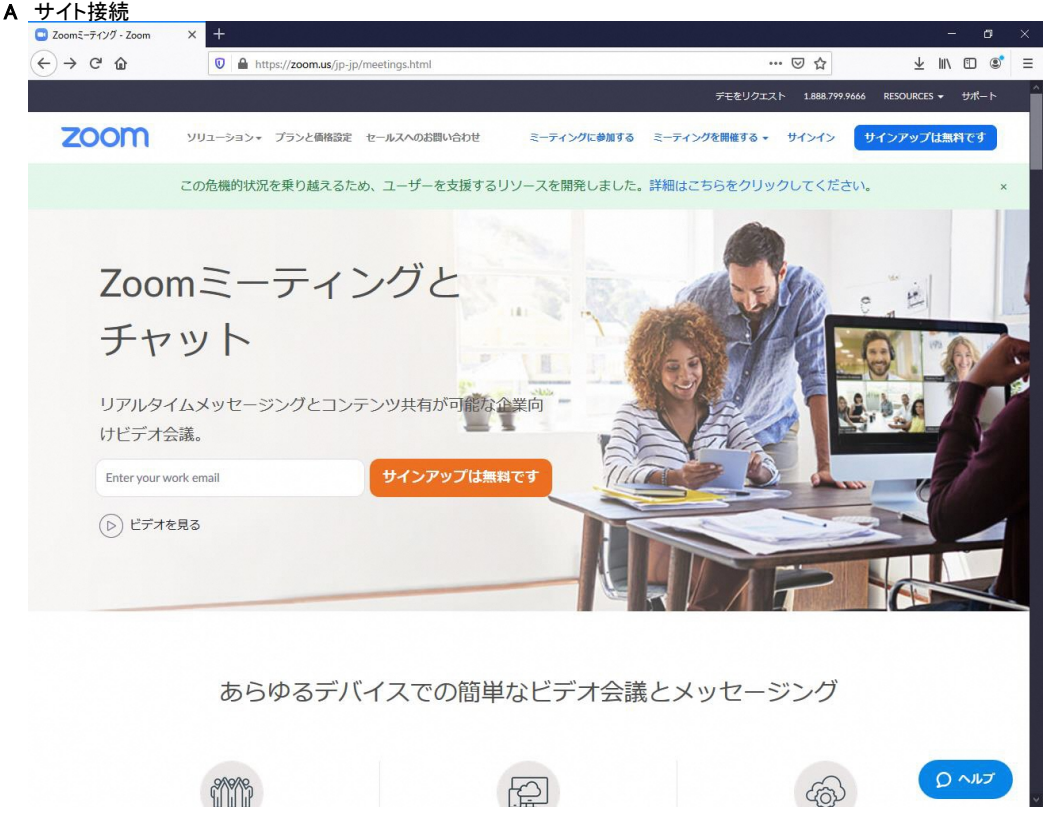

B 「Enter your work email」と書かれたところにメールアドレスを入力して、「サインアップは無料です」と書かれたボタンをクリック

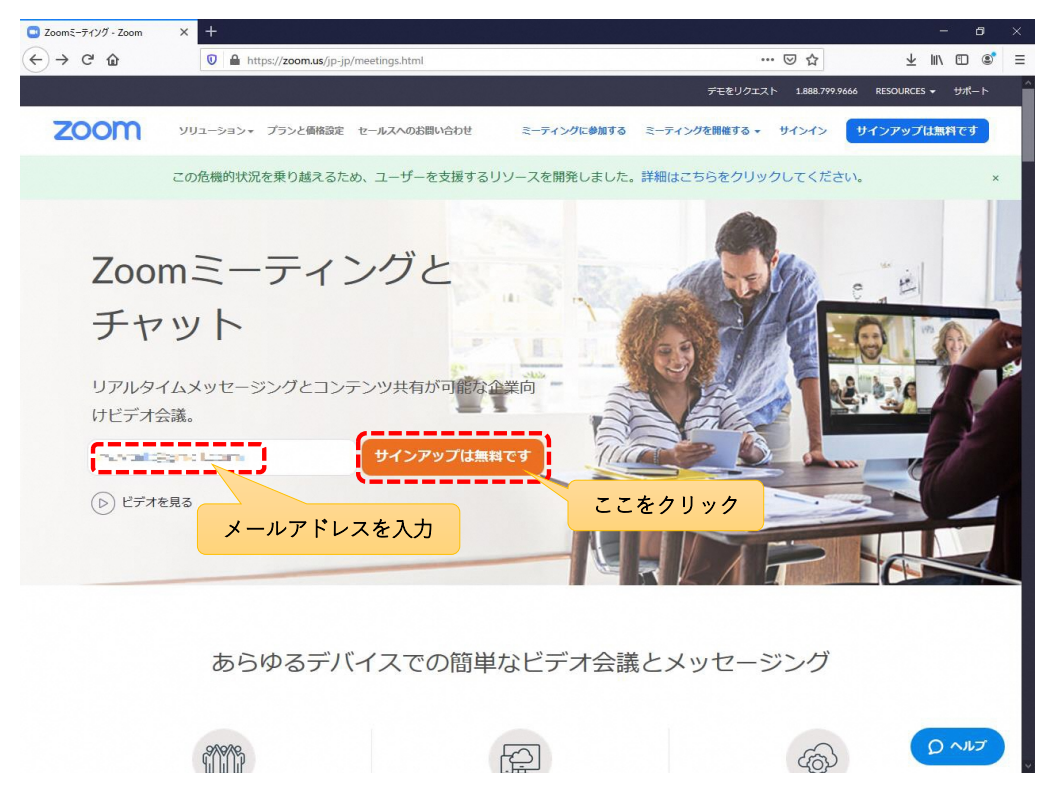

C 生年月日を入力し、「続ける」ボタンをクリック

| 検証のために、誕生日を確認してください。 |
|----------------------|
| 年 • 月 • 日 •          |
| 続ける キャンセル            |
| このデータは保守 これのこの       |
|                      |

D 「確認」ボタンをクリック

| ようこそ!下記のメールを確認して開始してください。                                                                                                    |
|----------------------------------------------------------------------------------------------------|
| The state of the second second s |
|                                                                                                    |
| 確認 キャンセル<br>サインアップすることで、プライバ ここをクリック 規約にに同意し                                                                                                    |
| たことになります。                                                                                                    |
| Zoom is protected by reCAPTCHA and the Privacy Policy<br>and Terms of Service apply.                                                                                                    |

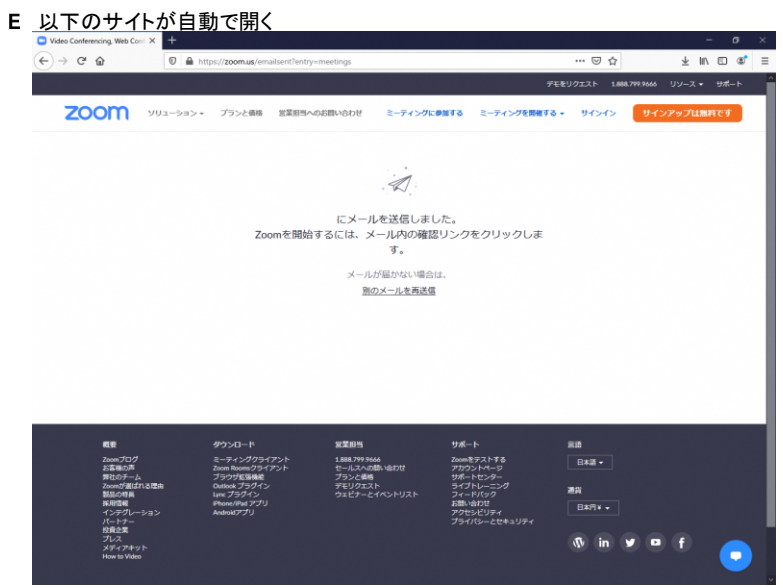

F 入力したメールアドレスにメールが送信されるので、メール本文内の「アクティブなアカウント」をクリック Zoomアカウントをアクティベートしてください 愛信トレイ× ē 2

| <b>Zoom</b> <no-reply@zoom.us><br/>To 自分 ▼</no-reply@zoom.us> |                                             | 240        | (Cort) | ☆ | * |
|---------------------------------------------------------------|---------------------------------------------|------------|--------|---|---|
|                                                               | 200M 97575                                  | ,          |        |   |   |
|                                                               | こんにちは > : : : : : : : : : : : : : : : : : : | ッ <i>ケ</i> |        |   |   |

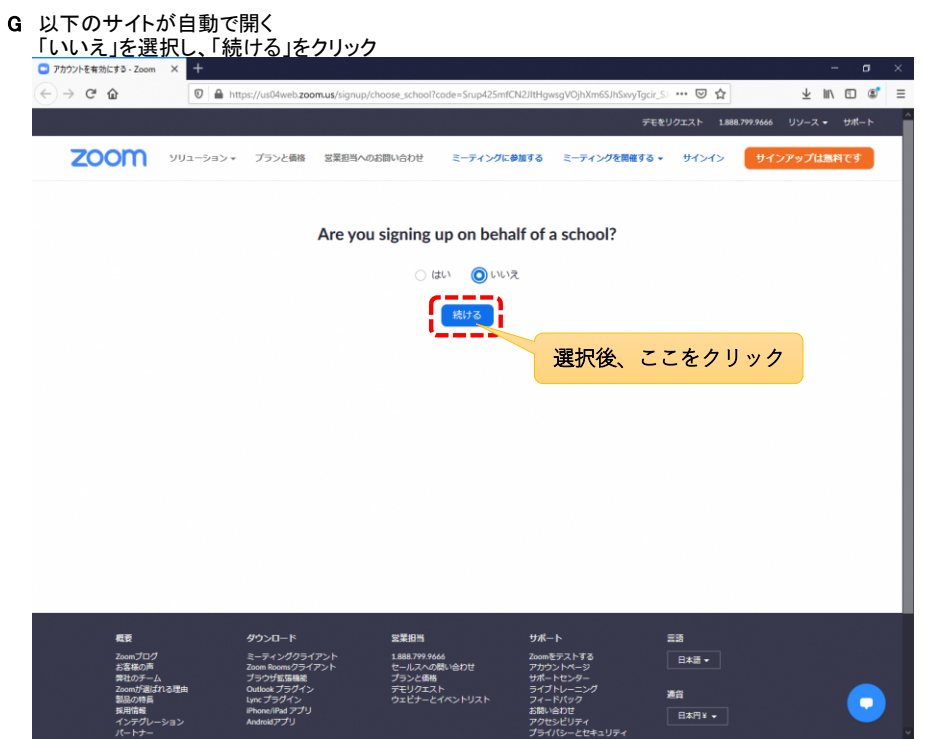

| н | 1 以下のサイトが自動で開く<br>名前とログインパスワードを入力し、「続ける」をクリック                                                                                                    |      |
|---|----------------------------------------------------------------------------------------------------|------|
|   | ※パスワードは忘れないように!                                                                                                    |      |
|   | <u>※名前は、Zoom内で表示される名前に利用される</u>                                                                                                    | ×    |
|   | (←) → C <sup>2</sup> Δ (▶) ▲ https://us04web.zoom.us/activate?code=Srup425mlCN2JltHgwsgVOjhXm65JhSxvyTgcir_Slo.8QgAAAFyb ···· ♡ ☆ ½ IN ① ④                                                                                                    | ∮ ≡  |
|   | デモをリクエスト 1888 799 9666 リソース・ サポート                                                                                                    | ~    |
|   | <b>2000</b> ソリューション・ プランと編集 営業担当へのお買い合わせ ミーティングに参加する ミーティングを発展する・ サインイン サインアップは無料です                                                                                                    |      |
|   | 1 アカウント情報 2 仲間を招待 3 ミーティングのテスト                                                                                                    |      |
|   |                                                                                                    |      |
|   | Zoomへようこそ                                                                                                    |      |
|   | こんにちは、me***@**com。アカウントが作成されました。続けるには氏名を入<br>カしてパスワードを作成してください。                                                                                                    |      |
|   | á                                                                                                    |      |
|   | A CONTRACTOR AND A CONTRACTOR AND A                                                                                                    |      |
|   | /1777-F                                                                                                    |      |
|   | ノスワードを確認する                                                                                                    |      |
|   | サインアップすることで、プライバシー方針およびサービス規約にに同意したことになります。                                                                                                    |      |
|   | Ritta                                                                                                    |      |
|   | 入力後、ここを                                                                                                    | クリック |
|   | 載意 ダウンロード 営業取当 サポート 言語  20m7プログ ミーライングワライアント 1.5M3.799.4644 200m表字ストする  15.42  15.42  15.42  15.42  15.42  15.42  15.42  15.42  15.42  15.42  15.42  15.42  15.42  15.42  15.42  15.42  15.42  15.42  15.42  15.42  15.42  15.42  15.42  15.42  15.42  15.42  15.42  15.42  15.42  15.42  15.42  15.42  15.42  15.42  15.42  15.42  15.42  15.42  15.42  15.42  15.42  15.42  15.42  15.42  15.42  15.42  15.42  15.42  15.42  15.42  15.42  15.42  15.42  15.42  15.42  15.42  15.42  15.42  15.42  15.42  15.42  15.42  15.42  15.42  15.42  15.42  15.42  15.42  15.42  15.42  15.42  15.42  15.42  15.42  15.42  15.42  15.42  15.42  15.42  15.42  15.42  15.42  15.42  15.42  15.42  15.42  15.42  15.42  15.42  15.42  15.42  15.42  15.42  15.42  15.42  15.42  15.42  15.42  15.42  15.42  15.42  15.42  15.42  15.42  15.42  15.42  15.42  15.42  15.42  15.42  15.42  15.42  15.42  15.42  15.42  15.42  15.42  15.42  15.42  15.42  15.42  15.42  15.42  15.42  15.42  15.42  15.42  15.42  15.42  15.42  15.42  15.42  15.42  15.42  15.42  15.42  15.42  15.42  15.42  15.42  15.42  15.42  15.42  15.42  15.42  15.42  15.42  15.42  15.42  15.42  15.42  15.42  15.42  15.42  15.42  15.42  15.42  15.42  15.42  15.42  15.42  15.42  15.42  15.42  15.42  15.42  15.42  15.42  15.42  15.42  15.42  15.42  15.42  15.42  15.42  15.42  15.42  15.42  15.42  15.42  15.42  15.42  15.42  15.42  15.42  15.42  15.42  15.42  15.42  15.42  15.42  15.42  15.42  15.42  15.42  15.42  15.42  15.42  15.42  15.42  15.42  15.42  15.42  15.42  15.42  15.42  15.42  15.42  15.42  15.42  15.42  15.42  15.42  15.42  15.42  15.42  15.42  15.42  15.42  15.42  15.42  15.42  15.42  15.42  15.42  15.42  15.42  15.42  15.42  15.42  15.42  15.42  15.42  15.42  15.42  15.42  15.42  15.42  15.42  15.42  15.42  15.42  15.42  15.42  15.42  15.42  15.42  15.42  15.42  15.42  15.42  15.42  15.42  15.42  15.42  15.42  15.42  15.42  15.42  15.42  15.42  15.42  15.42  15.42  15.42  15.42  15.42  15.42  15.42  15.42  15.42  15.42  15.42  15.42  15.42  15.42  15.42  15.42  15.42  15.42  15.42  15.4 |      |
|   |                                                                                                    | ¥.   |

1 「私はロボットではありません。」をチェックし、「手順をスキップする」ボタンをクリック

|                |             | デモをリクエスト 1888.799.9666 リソース * サポート                                                                                                    |
|----------------|-------------|----------------------------------------------------------------------------------------------------|
| איז <b>אסט</b> | ョン・ プランと価格  | ミーティングをスケジュールする ミーティングに参加する ミーティングを開催する。                                                                                                    |
|                | 1 アカウ       | コント信報 2 仲閣を招待 3 ミーティングのテスト                                                                                                    |
| 5              | -           | 仲間を増やしましょう。<br><sup>仲間を招待して無料のZeomアカウントを作成しましょう!</sup>                                                                                                    |
|                |             | name@domain.com                                                                                                    |
|                |             | name@domain.com<br>9/0メ−ノレを1800                                                                                                    |
|                |             | 日はロボットではあり         ・ の201703         ・ の300         ・ の300         ・ の300         ・ の300         ・ の300         ・ の300         ・ の300         ・ の300         ・ の300 |
|                | The Cold of | 出待 手順をスキップする                                                                                                    |

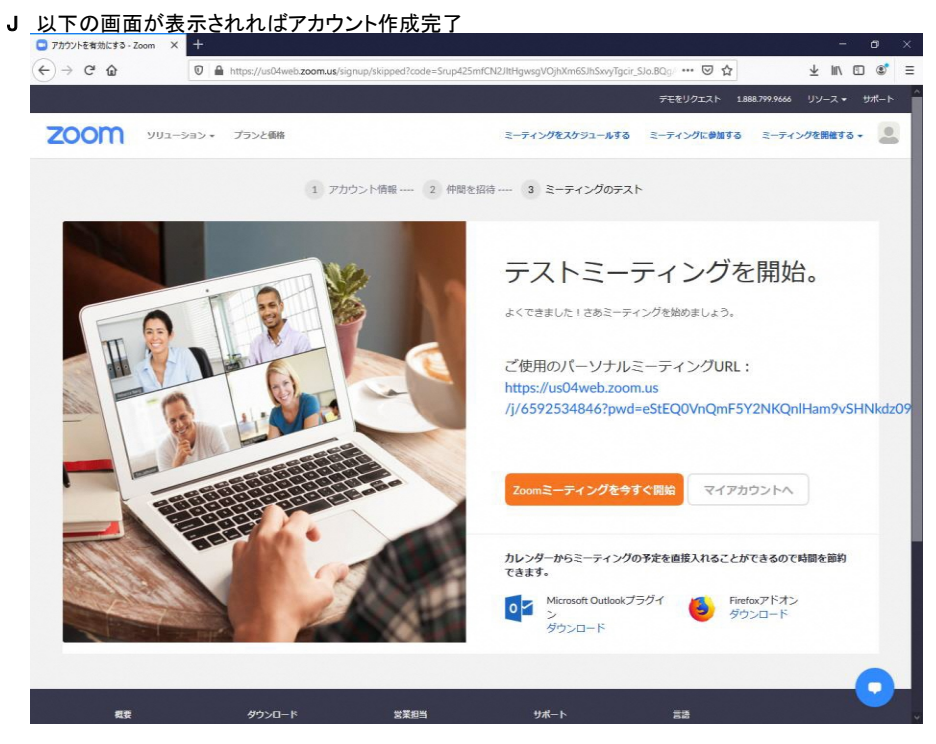

**このままブラウザは閉じてください。** ※サインインは、インストールしたアプリで行います

アカウント作成は以上 続いて、アプリにサインインする

# 3. Zoomアプリサインイン

Zoomアプリを起動し、サインインする。

| サインイン画面を表示する<br>インストールから手順を進めている場合、以下の画面が表示されているの | で、この画面を操作                                                                                                    | 作する                       |                           |
|---------------------------------------------------|----------------------------------------------------------------------------------------------------|---------------------------|---------------------------|
| ■ Zoom クラウド ミーティング                                | -                                                                                                    |                           | $\times$                  |
|                                                   |                                                                                                    |                           |                           |
| ZOOM                                              |                                                                                                    |                           |                           |
|                                                   |                                                                                                    |                           |                           |
|                                                   |                                                                                                    |                           |                           |
|                                                   |                                                                                                    |                           |                           |
| ミーテインクに参加                                         |                                                                                                    |                           |                           |
| サイン イン                                            |                                                                                                    |                           |                           |
|                                                   |                                                                                                    |                           |                           |
|                                                   |                                                                                                    |                           |                           |
|                                                   |                                                                                                    |                           |                           |
| バージョン: 5.0.4 (25694.0524)                         |                                                                                                    |                           |                           |
|                                                   | <ul> <li>インストールから手順を進めている場合、以下の画面が表示されているの</li> <li>② Zoom クラウドミーティング</li> <li>このの クラウドミーティング</li> <li>こーティングに参加</li> <li>サイン イン</li> </ul> | パージョン: 5.0.4 (25694.0524) | パージョン: 5.0.4 (25694.0524) |

上記の画面を一度、閉じた場合は、Zoomアプリを再度起動する 「スタートメニュー」から「Zoom」を検索し、アプリを起動する

| Google | すべて アプリ ドキュメント ウェブ その他 <del>▼</del> | R                            |     |
|--------|-------------------------------------|------------------------------|-----|
|        | 最も一致する検索結果                          |                              |     |
|        | <b>Start Zoom</b><br>アプリ            |                              |     |
| C      | עליד                                | Start Zoom                   |     |
|        | ZoomInstaller.exe ここをクリック           | アプリ                          |     |
| Them   | Web の検索                             |                              |     |
|        | ✓ zoom - Web 結果を見る >                | □* 開<                        |     |
|        | ドキュメント (1+)                         | <ul> <li>Zoom の終了</li> </ul> |     |
|        | 設定 (6)                              | $\sim$                       |     |
|        |                                     |                              |     |
|        |                                     |                              |     |
|        |                                     |                              |     |
|        |                                     |                              |     |
|        |                                     |                              |     |
|        |                                     |                              |     |
|        |                                     |                              |     |
|        |                                     |                              |     |
| -      |                                     | o 🛱 e 📮 🔒 🎽 🦉                | x ∎ |

| クリックするとサインイン画面が表示  | <b>示される</b>               |   |   |
|--------------------|---------------------------|---|---|
| 😑 Zoom クラウド ミーティング |                           | - | × |
|                    | zoom                      |   |   |
|                    | ミーティングに参加                 |   |   |
|                    | サイン イン                    |   |   |
|                    | ここをクリック                   |   |   |
|                    | パージョン: 5.0.4 (25694.0524) |   |   |

B サインインする アカウント作成にてメールを送信した「メールアドレス」とご自身で指定した「パスワード」を入力し、「サイン イン」をクリック

| 😑 Zoom クラウド ミーティング |                     |       |          | -     |       | × |
|--------------------|---------------------|-------|----------|-------|-------|---|
| サインイン              |                     |       |          |       |       |   |
| レールを入力             |                     | ٩     | sso र    | サインイン | >     |   |
| パスワードを入力           | お忘れですか?) <b>ま</b> れ | ಕಡ G  | Google   | でサイン・ | ん     |   |
| ○ 次でのサインインを維持      | サインイン               | f     | Facebook | でサイン  | わ     |   |
|                    | 入力後、                | ここをクリ | リック      |       |       |   |
| く戻る                |                     |       |          | 無料で!  | ナインアッ | プ |

C <u>以下の画面が表示されれば、サインイン完了</u>

| Zoom                |                 |           |              |                           | -       | × |
|---------------------|-----------------|-----------|--------------|---------------------------|---------|---|
|                     | <b>,</b><br>赤一ム | ৢ<br>チャット | ()<br>ミーティング | ②<br>連絡先                  | Q 検索    | æ |
|                     |                 |           |              |                           |         | ٥ |
| 新規ミーティング ~          | +<br>参加         |           |              | <b>13:15</b><br>2020年6月1日 |         |   |
| <b>19</b><br>スケジュール | 画面の共有 。         |           | 今日予          | を定されているミーティング             | げはありません |   |
|                     |                 |           |              |                           |         |   |

|                  | 11777518        | をクリック            | 7            |              |                                 |    |
|------------------|-----------------|------------------|--------------|--------------|---------------------------------|----|
| Zoom             |                 |                  |              |              | - 0                             | ×  |
|                  | <b>,</b><br>赤一ム | ৢ<br>チャット        | ()<br>ミーティング | <br>連絡先      | Q 検索                            | ľ  |
|                  |                 |                  |              |              | 優田中 ペーシック<br>nv.***@gmail.com w |    |
|                  |                 |                  |              | 13           | ◎ 個人×モを追加                       |    |
|                  |                 |                  |              | して。<br>2020年 | ✿ 設定                            |    |
|                  | ÷               |                  |              |              | ● 利用可能                          |    |
| 新規ミーティング、        | 参加              |                  |              |              | ◎ 退席中                           |    |
|                  |                 |                  |              |              | <ul> <li>● 着信拒否 &gt;</li> </ul> |    |
| 19               |                 |                  |              |              | 目分の画像を変更<br>最上位機能を試行する          |    |
|                  |                 |                  | 今日刊          | 予定されている      | へば >                            |    |
| スケジュール           | 画面の共有、          |                  |              |              | アップデートを確認                       |    |
|                  |                 |                  |              |              | ポートレートビューに切り替え                  |    |
|                  |                 |                  |              |              | サインアウト                          |    |
|                  |                 |                  |              |              | Рл 7772-К                       |    |
|                  |                 |                  |              |              | ここをクリック                         |    |
| インアウト後の画面にて、「    | ×」ボタンをクリ        | ノック              |              | _            |                                 |    |
| Zoom クラウド ミーティング |                 |                  |              |              | ×                               |    |
|                  |                 |                  |              |              | ここをク                            | リッ |
| サインイン            |                 |                  |              |              |                                 |    |
|                  |                 |                  |              |              |                                 |    |
|                  |                 |                  | ٩            | SS           | いでサインイン                         |    |
| (パスワードを入力        | お忘れです           | <sup>すか?</sup> ま | たは           | Goo          | ogle でサイン イン                    |    |
|                  | ± ++./          |                  |              | Eacol        | book Tettal a                   |    |
| ○ 次でのサインインを維持    |                 | -                |              | , acci       |                                 |    |
| ○ 次でのサインインを維持    | 1 121           |                  |              |              |                                 |    |
| □ 次でのサインインを維持    | 1 121           |                  |              |              |                                 |    |
| ○ 次でのサインインを維持    | 1 121           |                  |              |              |                                 |    |

以上

# 4. 会議参加方法

### Zoomアプリを起動し、開催されている会議に参加する。

A サインインする ※詳しくは「サインイン」シートを参考にしてください

### B 会議開催者から送られてきている「ミーティングID」と「パスワード」を準備する

### メールでの送信がある場合、以下のように送られてくる

| 📊 🔤 きんがあなたを予約されたZoomミーティングに招待しています。                                                                |
|----------------------------------------------------------------------------------------------------|
| トピック: 🥶 immer の Zoom ミーティング<br>時間: 2020年6月1日 02:00 PM 大阪、札幌、東京                                     |
| Zoomミーティングに参加する<br><u>https://zoom.us/j/91319517805?pwd=</u> == = = = = = = == == == == == == == = |
| ミーティングID: 913 1951 7805<br>パスワード: 別で中国                                                             |

C 「参加」をクリック

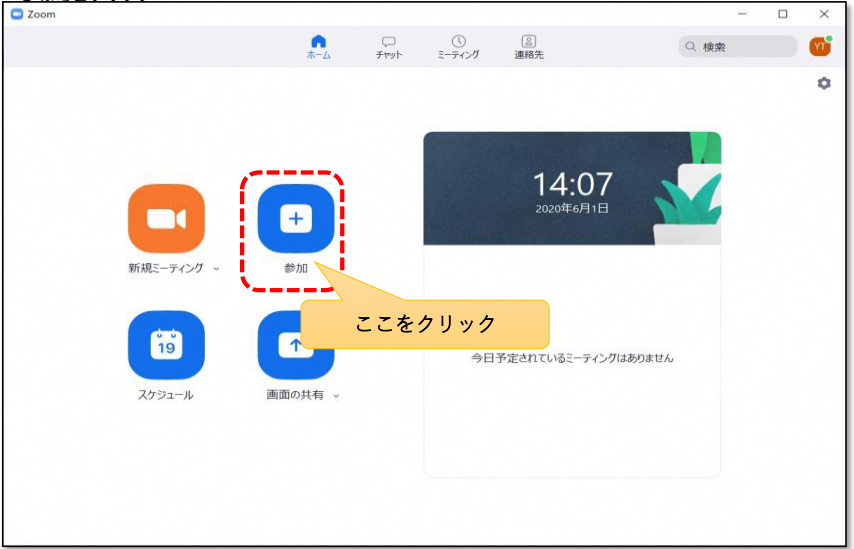

| ミーティ<br>J Zoom | <mark>ングID」</mark> を入力し、参加をク | リック    |        | ~      |
|----------------|------------------------------|--------|--------|--------|
|                | -ティングに参加                     | I      |        |        |
| (iii           | ーティングIDまたは個人リン               | /ク名を入力 | ~)     |        |
|                | r tana ba                    |        |        |        |
| $\Box$         | オーディオに接続しない                  |        |        |        |
| $\Box$         | 自分のビデオをオフにする                 |        |        |        |
|                | 参                            | 加      | キャンセル  |        |
|                | · · · · ·                    | /      | 入力後、ここ | こをクリック |

| E | 「パスワード」を入力し、ミーティングに参加をクリック<br>ラ ミーティングパスワードを入力してください X |                                                                                                    |
|---|--------------------------------------------------------|----------------------------------------------------------------------------------------------------|
|   | ミーティングパスワードを入力して<br>ください                               |                                                                                                    |
|   | <b> </b>                                               |                                                                                                    |
|   |                                                        |                                                                                                    |
|   | ミーティングに参加                                              |                                                                                                    |
|   | 入力後、ここ                                                 | をクリック                                                                                                    |
| F | ミーティング開催前に参加した場合、以下のような画面が表示                           | まされる しんてい しんしょう しんしょう しんしょ しんしょ |

| _                                                                    | × |
|----------------------------------------------------------------------|---|
| <ul> <li>ホストがこのミーティングを開始するのをお待ちください。</li> <li>開始: 3:00 PM</li> </ul> |   |
| v⊾ kanaka の Zoom ミーティング                                              |   |
|                                                                      |   |
| コンピューターのオーディオをテスト                                                    |   |
| ホストの場合は、 <u>ログイン</u> してこのミーティングを開始してください。                            |   |

ミーティングのホスト(開催者)が開始しない限り、まだ参加できないので待機する

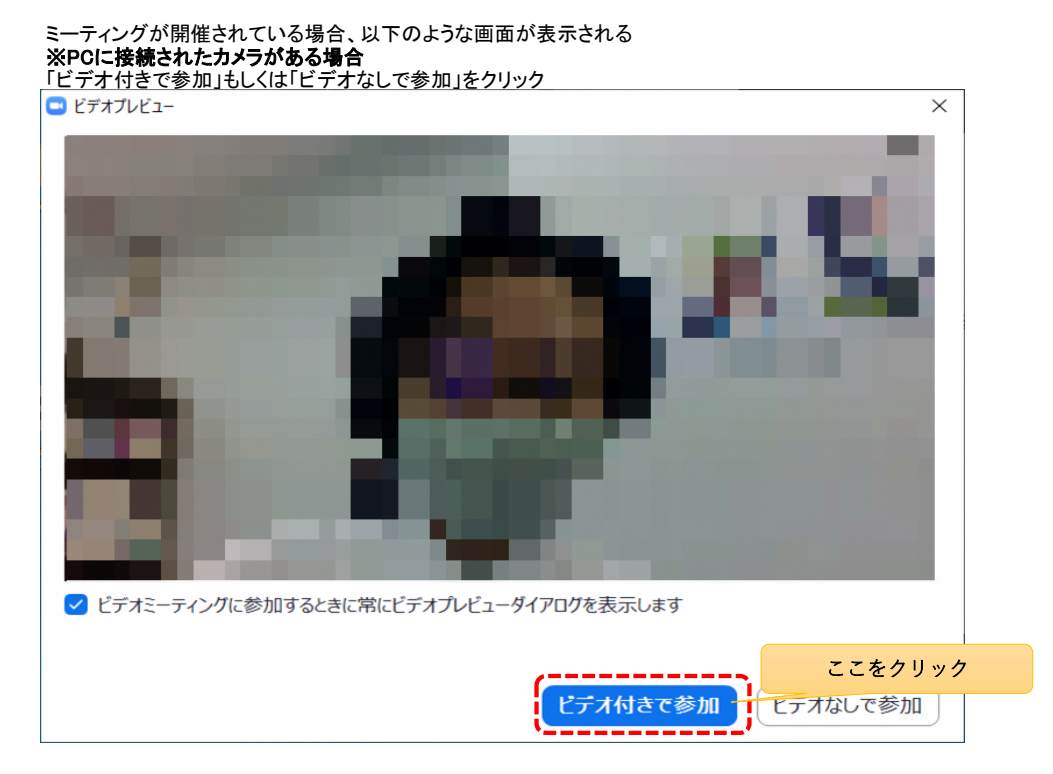

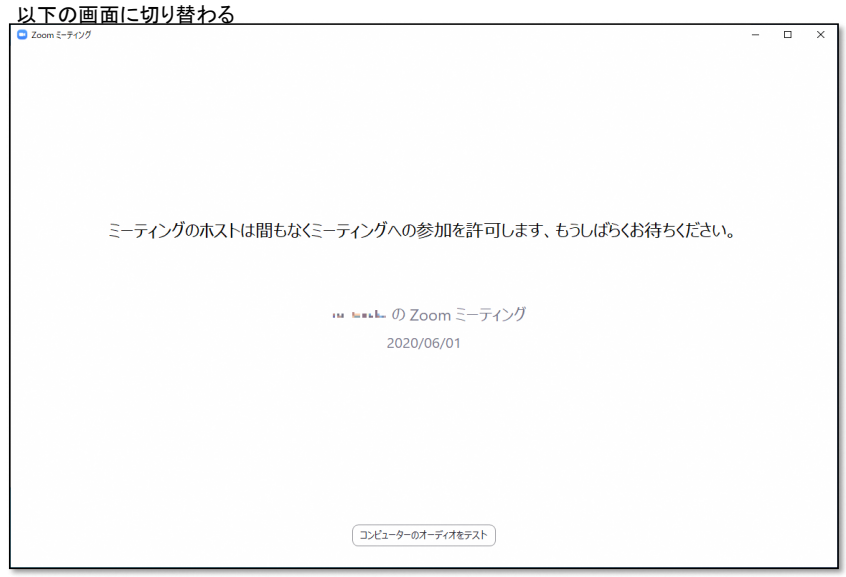

ミーティングのホスト(開催者)が参加を許可したとき、会議室に入ることができる しばらく待機してください

| 会議に参加する<br>会議室に入った際に、「コンピュータでオーディオに参加」をクリック                                            |                                                             |                                                                                                    |                                                                                                    |
|----------------------------------------------------------------------------------------|-------------------------------------------------------------|----------------------------------------------------------------------------------------------------|----------------------------------------------------------------------------------------------------|
| C Zoom ミーティング                                                                          | -                                                           |                                                                                                    | $\times$                                                                                                    |
| ⊙ ⊘                                                                                    | ₩ スピーカ                                                      |                                                                                                    | 53                                                                                                    |
| C オーディボ 参加<br>メ<br>コンピューターでオーディオに参加<br>コンピューター オーディオに参加<br>コンピューター オーディオに参加<br>ここをクリック |                                                             |                                                                                                    |                                                                                                    |
| □ ミーティングへの参加時に、自動的にコンピューターでオーディオに参加                                                    |                                                             |                                                                                                    |                                                                                                    |
|                                                                                        |                                                             | 退                                                                                                    | #                                                                                                    |
|                                                                                        | 会議に参加する<br>会議空に入った際に、「コンピュータでオーディオに参加」をクリック<br>■ com t=P1/2 | 会議に参加する<br>会議空に入った際に、「コンピュータでオーディオに参加」をクリック<br>■ ZC-20<br>■ ZC-20 | 会議に参加する<br>会議室に入った際に、「コンピュータでオーディオに参加」をクリック<br>■ マピーケービー<br>■ マピーケービー<br>■ マピーケービー<br>■ マピーケービー<br>■ マピーケービー<br>■ マピーケービー<br>■ マピーケービー<br>■ マピーケービー<br>■ マピーケービー<br>■ マピーケービー<br>■ マピーケービー<br>■ マピーケービー<br>■ マピーケービー<br>■ マピーケービー<br>■ マピーケービー<br>■ マピーケービー<br>■ マピーケービー<br>■ マピーケービー<br>■ マピーケービー |

マイクのON/OFF ビデオのON/OFF <u>は、左下のアイコンから行える</u>

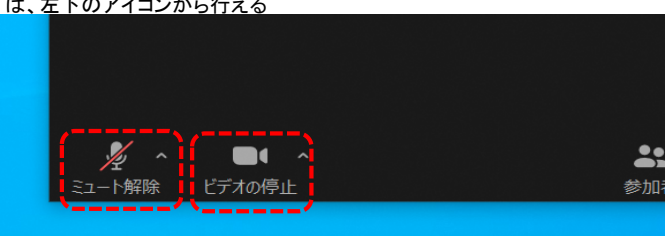

会議から退室する時は、右下の「退出」ボタンをクリックし、もう一度表示される「ミーティングを退出」ボタンをクリック

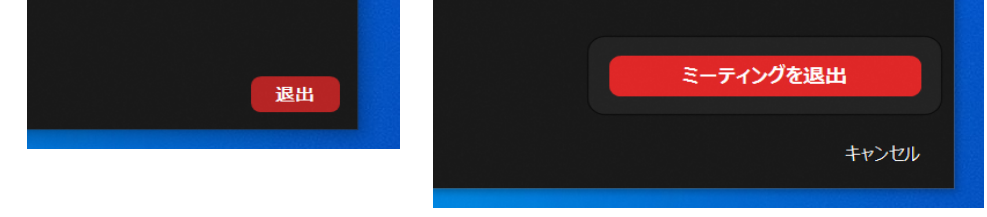